# **INSTRUCTION MANUAL**

# StackGuard 2 SYSTEM

# **SIGRIST**

# **Dust Emissions Measuring System**

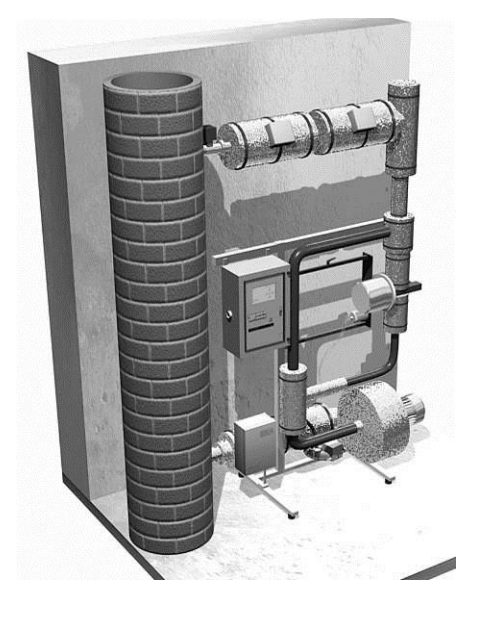

PROCESS-PHOTOMETER CH-6373 Ennetbürgen Switzerland

SIGRIST-PHOTOMETER AG Phone: Hofurlistrasse 1

Fax: E-mail:

041/624 54 54 041/624 54 55 info@photometer.com Internet: www.photometer.com

Document No.: 10198E

Version: 3

Valid from: Software V1.3

© SIGRIST-PHOTOMETER AG, technical details subject to change 08/2005

# Contents

| 1 | Equipment Description                             | 1   |  |  |
|---|---------------------------------------------------|-----|--|--|
|   | 1.1 Overall view of the measuring system          | 1   |  |  |
|   | 1.2 Scope of supply and accessories               | 2   |  |  |
|   | 1.2.1 Ring pipe                                   | Z   |  |  |
|   | 1.2. 2 Special accessories                        | Z   |  |  |
|   | 1.4 Product marking                               |     |  |  |
|   | 1.5 Technical data                                | 4   |  |  |
|   |                                                   | 0   |  |  |
| 2 | Safety Bules                                      | 8   |  |  |
| - | 2.1 Safety symbols used                           | 8   |  |  |
|   | 2.2 Laser safety information                      | 9   |  |  |
|   | 2.2.1 Laser data                                  | 9   |  |  |
|   | 2.2.2 Laser labels                                | 9   |  |  |
|   | 2.3 What to do in an emergency                    | 10  |  |  |
|   |                                                   |     |  |  |
| 3 | Installation/Start-up                             | 11  |  |  |
|   | 3.1 Placement                                     | 11  |  |  |
|   | 3.2 Electrical connections                        | 11  |  |  |
|   | 3.2.1 Instrument connections                      | 11  |  |  |
|   | 3.2.2 Connections provided by customer            | 11  |  |  |
|   |                                                   |     |  |  |
| 4 | Operation                                         | 15  |  |  |
|   | 4.1 Elements on control unit SIGAR2               | 15  |  |  |
|   | 4.2 Keypad and display                            | 17  |  |  |
|   | 4.2.1 Standby operation                           | 10  |  |  |
|   | 4.2.2 Switching the installation on               | 10  |  |  |
|   | 4.2.3 Displays snown during normal operation      | 19  |  |  |
|   | 4.2.4 Display of manufactions                     | 20  |  |  |
|   | 4.2.5 Service mode                                | 22  |  |  |
|   | 4.2.0 Switching the installation on               | 23  |  |  |
|   | 4.5 Setting the relay functions                   | 20  |  |  |
|   | 4.5 Setting the access code                       | 24  |  |  |
|   | 4.6 Additional possibilities                      | 20  |  |  |
|   |                                                   | - / |  |  |
| 5 | Servicing                                         | 28  |  |  |
|   | 5.1 Servicing schedule                            | 29  |  |  |
|   | 5.2 Checking the zero and reference points        | 30  |  |  |
|   | 5.3 Checking the ring pipe                        | 34  |  |  |
|   | 5.4 Replacing filter (KZTN3) for purge air blower | 36  |  |  |
|   | 5.5 Replacing the desiccant                       | 37  |  |  |
|   | 5.6 Replacing the purge air filter                | 38  |  |  |
|   |                                                   |     |  |  |
| 6 | Troubleshooting                                   | 39  |  |  |
|   | 6.1 Narrowing down the malfunction                | 39  |  |  |
|   | 6.2 Fault messages                                | 39  |  |  |
|   | 6.3 Customer service information                  | 43  |  |  |
| - |                                                   |     |  |  |
| / | Iaking Out of Service/Storage                     | 45  |  |  |
| 8 | Packing/Transport                                 | 46  |  |  |

| 9 Dispos                  | al                                                                               | 47             |
|---------------------------|----------------------------------------------------------------------------------|----------------|
| 10 Spare I                | Parts                                                                            | 48             |
| 11 Append<br>11.1<br>11.2 | lix<br>Service log<br>Fold-out orientation assistance for the measuring system . | 48<br>49<br>53 |
| 12 Index .                |                                                                                  | 55             |

# Foreword

This Instruction Manual describes the basic functions for operating the StackGuard. It is addressed to all persons who are responsible for operation of the instrument.

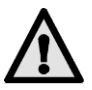

Further documentation

Operate the instrument only after having familiarized yourself with the contents of this Instruction Manual. In particular, be sure to study the section on safety rules before starting operation!

| Doc. No. | Title                 | Contents                                                                 |
|----------|-----------------------|--------------------------------------------------------------------------|
| 10199E   | Brief Instructions    | Main functions and complete menu structure for straightforward operation |
| 10200E   | Reference<br>Handbook | More sophisticated menu functions and worksteps for advanced users       |
| 10201E   | Service Manual        | Repair and modification instructions for service technicians             |
| 10202E   | Questionnaire         | Specifies the general conditions in which a system operates              |
| 10221E   | Parameter List        | Configuration of the measuring system                                    |

| Symbols used in this<br>Manual | sed in this | Important instructions                                   |  |
|--------------------------------|-------------|----------------------------------------------------------|--|
| (Sig                           |             | Actions                                                  |  |
|                                | 0           | Supplementary information                                |  |
|                                | $\Lambda$   | Extremely dangerous voltage                              |  |
|                                |             | Warning: dangerous laser beams                           |  |
|                                |             | Warning: high temperatures (danger of burns)             |  |
|                                | X           | Separate disposal of electrical and electronic equipment |  |
|                                |             |                                                          |  |

Fold-out assistance

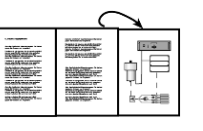

Fold-out assistance on subject of interest in the Appendix

# 1 Equipment Description

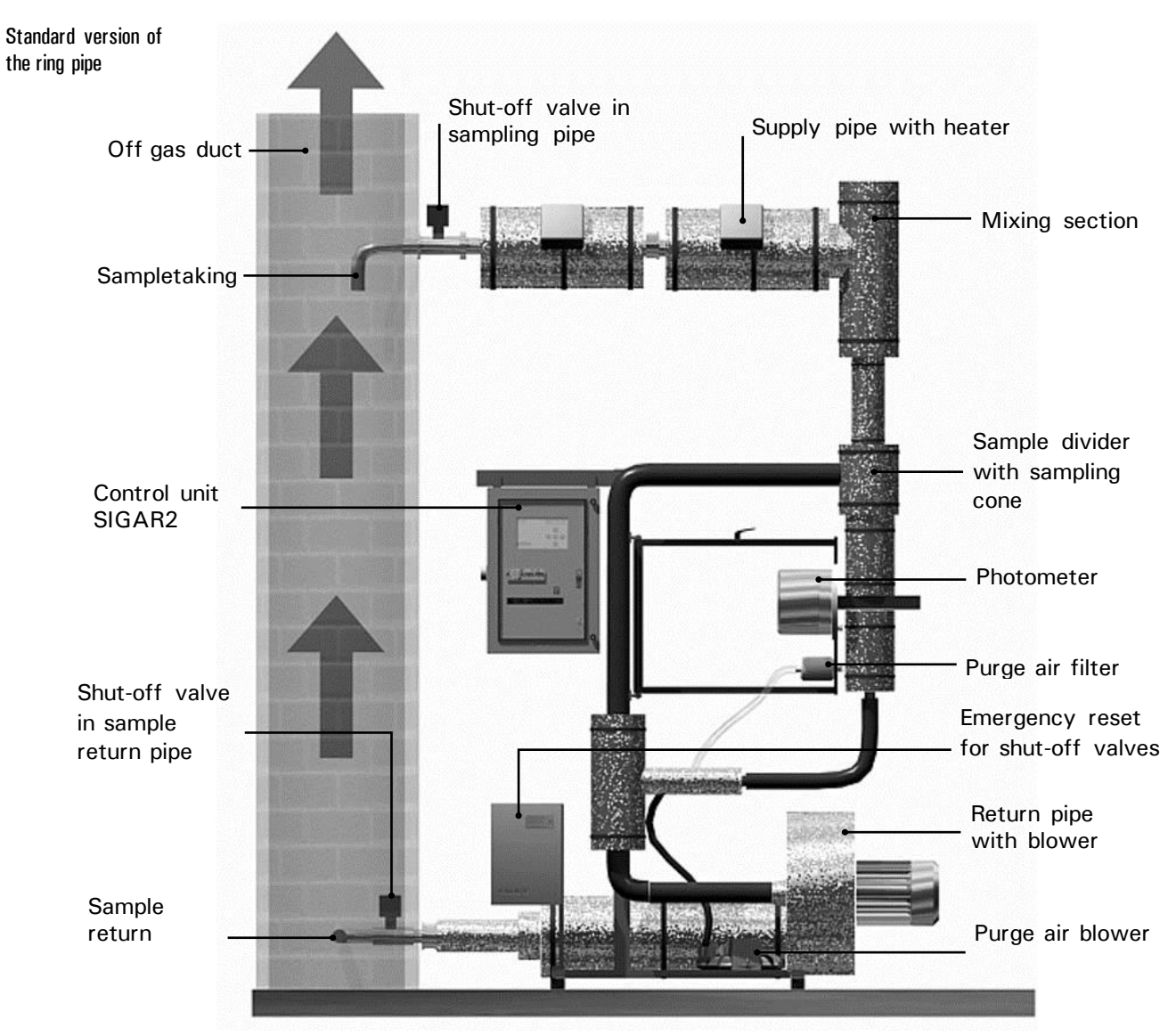

## 1.1 Overall view of the measuring system

Figure 1: Front view of measuring system

Standard scope of

supply:

| Units | Name               | Versions/remarks |
|-------|--------------------|------------------|
| 1     | Photometer         | StackGuard       |
| 1     | Control unit       | SIGAR2           |
| 1     | Ring pipe          | See 0            |
| 1     | Instruction Manual | German, English  |
| 1     | Reference Handbook | German, English  |
| 1     | Brief Instructions | German, English  |
| 1     | Checking rod       |                  |

### 1.2 Scope of supply and accessories

#### 1.2.1 Ring pipe

The ring pipe is adapted to the particular measuring requirement and the local conditions in collaboration with the customer. This means that the type and number of the components used can differ from the standard version!

System-specificUsually a drawing is prepared for the specific measuring system and supplieddrawingalong with the documentation ( $\rightarrow$  Section 11).

Specification sheet You will find a list of all components used in your installation in the Specification Sheet attached to this Instruction Manual.

#### 1.2.2 Special accessories

Various special accessories are available for the StackGuard 2 system.

Information on the special accessories supplied is provided in the Specification Sheet (see above).

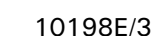

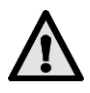

#### **1.3** Intended use and conformity

Use of the photometer for purposes other than those for which it was designed can produce incorrect measuring results, possibly with process-related consequential damage or even damage to the photometer itself!

Intended use

The dust emissions system is designed for the measurement of particles in gaseous, nonexplosive media up to 170° C.

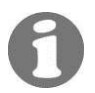

(6

The measuring system is assembled and configured at the factory for the measurement duty specified by the user. The duty is specified with a questionnaire that is an essential tool for defining the measuring system's intended use.

Current technological principles were followed in designing and manufacturing the instru-ment. They comply with the applicable guidelines concerning safety and duty to take due care.

The measuring instrument meets all applicable requirements within the European Union (EU) for carrying the CE mark.

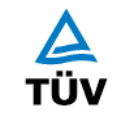

The system is tested in accordance with directives of the Federal Ministry for Ecology, Nature Conservation and Reactor Safety by TÜV Rheinland, Cologne, Institute for Energy Technology and Environmental Protection.

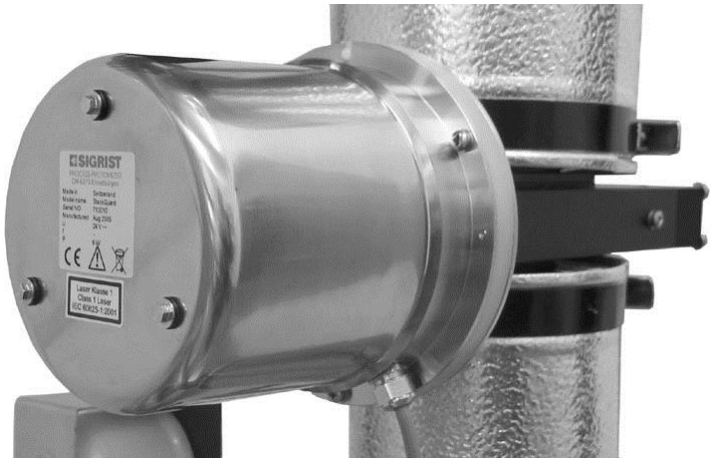

## 1.4 Product marking

Position of the rating plate on the photometer

Figure 2 Location of the Stackguard rating plate

The photometer's rating plate carries the following informtion:

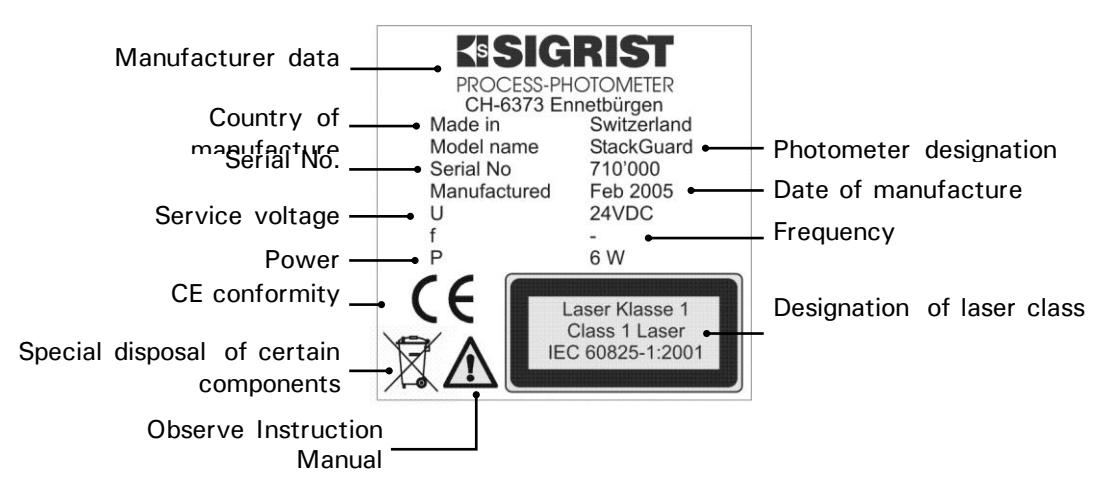

Figure 3: StackGuard rating plate

The photometer's serial number is also stated in the \* SYSTEM \* menu ( $\rightarrow$  Reference Handbook).

Rating plate on the control unit

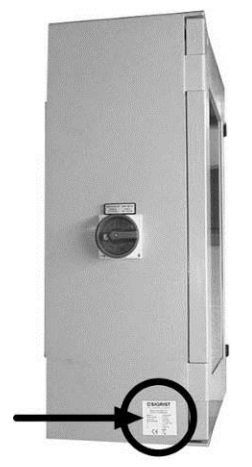

Figure 4 Location of the rating plate on SIGAR2

The SIGAR2 rating plate carries the following information:

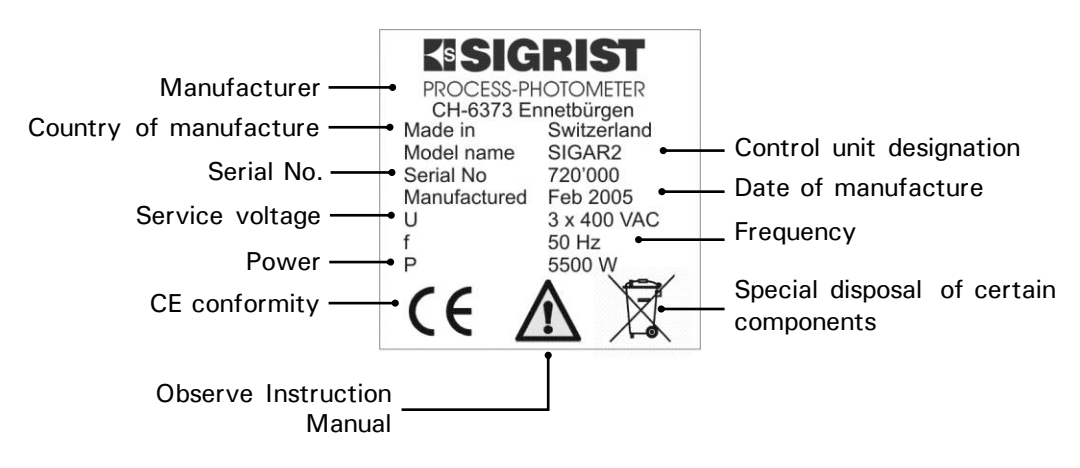

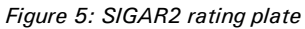

## 1.5 Technical data

| Measurement data | Measuring principle                      | scattered light measurement                                                                                                    |  |  |
|------------------|------------------------------------------|----------------------------------------------------------------------------------------------------|--|--|
|                  | Scatter angle                            | 20°                                                                                                    |  |  |
|                  | Measuring span                           | 0 0.050 PLA to 0 100 PLA                                                                                                    |  |  |
|                  | Resolution                               | ± 0.0002PLA                                                                                                    |  |  |
|                  | Reproducibility                          | $\pm$ 2% (referred to full scale)                                                                                                    |  |  |
|                  | Repeatability                            | $\pm$ 0.5% (referred to full scale)                                                                                                    |  |  |
|                  | Linearity                                | $\pm$ 0.5% (referred to full scale)                                                                                                    |  |  |
|                  | Temperature stability                    | $\pm$ 4% in the -20° C to 50° C range (referred to full scale)                                                                                                    |  |  |
|                  | Heat-up time                             | at least 2 h                                                                                                    |  |  |
|                  | Reaction time                            | less than 2 s (step response $\rightarrow$ limit monitor)                                                                                                    |  |  |
|                  | Service interval                         | see servicing schedule ( $\rightarrow$ Section 5.1)                                                                                                    |  |  |
| General data     | Power supply                             | 3 x 340 440 VAC, 50/60Hz<br>With neutral conductor for 230 VAC                                                                                                    |  |  |
|                  | Power input                              | <ul> <li>5.5 kVA (standard version with 2 heaters)</li> <li>1kVA per additional 1 kVA heater</li> <li>1.5kVA per additional 1.5 kVA heater</li> <li>2kVA per additional 2 kVA heater</li> </ul> |  |  |
|                  | Back-up fuse                             | max. 25 AT                                                                                                    |  |  |
|                  | Heat emission                            | 3.5 kW (standard version with 2 heaters)<br>+50% of the additional heating capacity                                                                                                    |  |  |
|                  | Dimensions                               | see detailed dimension drawing in Section 11                                                                                                    |  |  |
|                  | Weight                                   | about 240 kg (standard version)                                                                                                    |  |  |
|                  | Length of ring pipe                      | max. 25m total for supply and return<br>(one 90° elbow equals 1m of pipe length)                                                                                                    |  |  |
|                  | Connections to off gas duct              | DN65/ PN6 with flanges to DN2641 (or user-specific)                                                                                                    |  |  |
|                  | Protection degree of entire installation | IP40                                                                                                    |  |  |
|                  | Maximum operating altitude               | 3,000 m (9,900 ft) above sea level                                                                                                    |  |  |
|                  | Ambient temperature                      | -20 +50° C                                                                                                    |  |  |
|                  | Ambient humidity                         | 0 99% rel. humidity, noncondensing                                                                                                    |  |  |
|                  | Sample flow in ring<br>pipe              | 790 930 l/min at 160°C                                                                                                    |  |  |

| Photometer | No. of measuring ranges | 8                                                                                                    |
|------------|-------------------------|----------------------------------------------------------------------------------------------------|
|            | Weight                  | about 8.4 kg                                                                                                |
|            | Enclosure               | stainless steel, anodized aluminium                                                                         |
|            | Protection degree       | IP65                                                                                                    |
|            |                         |                                                                                                    |
| Flow cell  | Material                | stainless steel 1.4301                                                                                      |
|            | Window material         | borosilicate, B270                                                                                          |
|            | Seals                   | FPM                                                                                                    |
|            | Medium pressure         | max. $\pm 3000$ Pa (= $\pm 30$ mbar) against ambient pressure at photometer location                        |
|            | Medium<br>temperature   | max. 170° C<br>(the medium temperature must be adapted to make it<br>impossible for the medium to condense) |
|            | Sample flow             | 25 50 I/min                                                                                                 |
|            | Purge air               | 13 16 I/min, max. 170° C                                                                                    |
|            |                         |                                                                                                    |

| SIGAR2 control unit | Interfaces Profibus DP (optional) |                                          |
|---------------------|-----------------------------------|------------------------------------------|
|                     |                                   | RS-232 diagnostic interface              |
|                     | Weight                            | 22 kg                                    |
|                     | Protection degree                 | IP65                                     |
|                     | Connections                       | 2x 0/4 20 mA, max. 600 Ω                 |
|                     |                                   | 5x relay contacts max. 250 VAC, max. 4 A |
|                     |                                   | digital inputs and outputs max. 5 V      |

| Optional standby | Power input                      | 230VAC                        |
|------------------|----------------------------------|-------------------------------|
| power supply     | Power output                     | 230VAC (during power failure) |
|                  | Maximum load                     | 195W                          |
|                  | Maximum earth<br>leakage current | <2.7 mA                       |

# 2 Safety Rules

### 2.1 Safety symbols used

The symbols used on the instrument draw attention to the following safety measures or precautions:

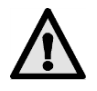

#### DANGER (BLACK ON YELLOW)

#### Danger of a general hazard.

This symbol marks areas or actions to which special safety rules apply. In these cases consult the Instruction Manual!

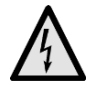

#### VOLTAGE (BLACK ON YELLOW)

#### High voltage danger.

This symbol marks areas with live parts carrying voltages higher than 48 VAC or higher than 65 VDC where electric shocks can occur. Consult the Instruction Manual!

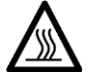

#### HOT (BLACK ON YELLOW)

Danger of hot surfaces.

This symbol marks covers on surfaces hotter than  $80^{\circ}$ C. For safe operation, observe the Instruction Manual.

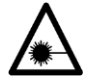

#### LASER RADIATION (BLACK ON YELLOW)

#### Danger of laser radiation.

This symbol marks covers that, when removed, can expose dangerous laser radiation. Therefore these covers may be removed only in the deenergized state and only by authorized service personnel!

Only trained personnel are allowed to open the standby power box for resetting the shut-off valves (lethal danger)!

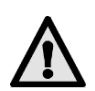

Operate the measuring system only in flawless condition and under strict observance of the Instruction Manual!

Also observe the following points:

- All components that come into contact with the sample are extremely hot. Touching them without temperature-resistant gloves can result in severe burns!
- The measuring system should be operated only in the as-delivered condition. Whenever elements are replaced, be sure to use only genuine parts from the manufacturer!
- Any changes to software parameters that are normally unavailable to the user may compromise the safety of the measuring system!

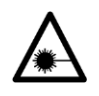

### 2.2 Laser safety information

Installed in the StackGuard is an encapsulated laser that corresponds to Class 1 (IEC 60825-1: 2001) with regard to all aspects of the instrument's operation and maintenance. Whenever the laser guards are removed for servicing purposes, Class 3R laser radiation can be emitted. Hence these guards are allowed to be removed only in the deenergized state by authorized service personnel.

Caution – whenever operating or adjustment devices other than those specified by Sigrist are used or different procedures are carried out, exposure to dangerous radiation may result.

#### 2.2.1 Laser data

| Laser data IEC | 60825-1: 2001 |
|----------------|---------------|
| Laser medium:  | InGaAlP       |
| Wavelength:    | 650nm         |
| Emission time: | CW            |
| Radiant flux:  | 2mW           |
| Radiant energy |               |

Figure 6: Laser data

#### 2.2.2 Laser labels

The following laser labels are applied to the StackGuard:

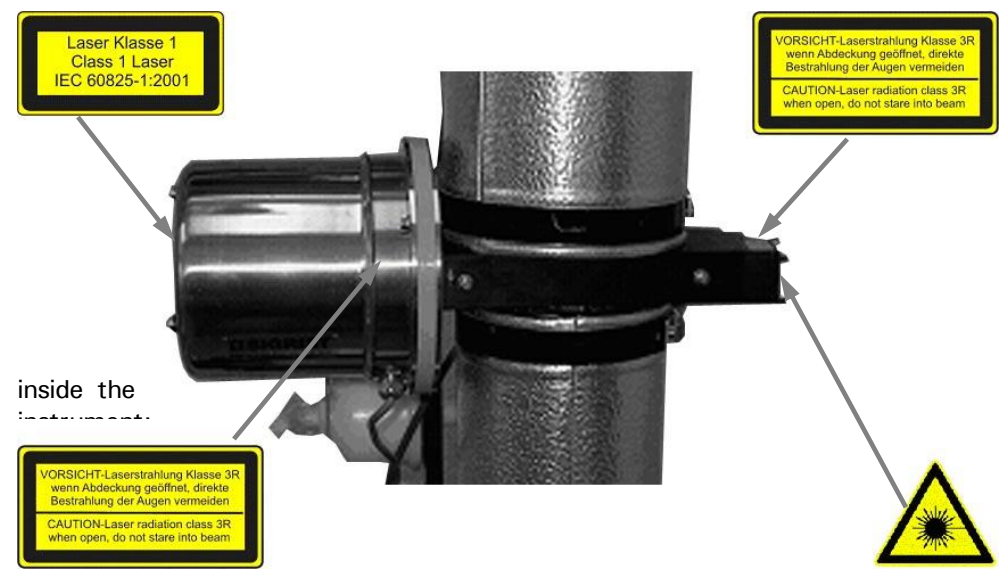

Figure 7: Laser labels

### 2.3 What to do in an emergency

In an emergency, the main switch can be used to cut off power to the entire installation. But this does NOT switch off the user's signalling and control cables or the standby power supply for controlling the valves, provided this is supplied externally!

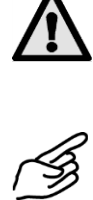

|    | Action                                                |  |
|----|-------------------------------------------------------|--|
| 1. | Turn the main switch to the zero position<br>(arrow)! |  |

# 3 Installation/Start-up

#### 3.1 Placement

The StackGuard 2 system must be installed at a weather-protected location on a flat surface with sufficient load-bearing capacity.

#### 3.2 Electrical connections

#### 3.2.1 Instrument connections

Installation and initial start-up are carried out by an installation technician from the SIGRIST country representative. The procedure is described in the separately available Service Manual.

 $\wedge$ 

Observe the servicing interval stated in the Service Manual ( $\rightarrow$  Section 5) for checking the ring pipe following initial start-up.

#### 3.2.2 Connections provided by customer

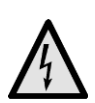

Connecting live conductors causes grave danger to life and limb, and can result in damage to parts of the installation!

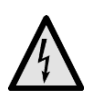

Parts inside the photometer and the control unit may be energized with lethal voltages. Before opening, make absolutely sure that no live conductors are connected.

outputs

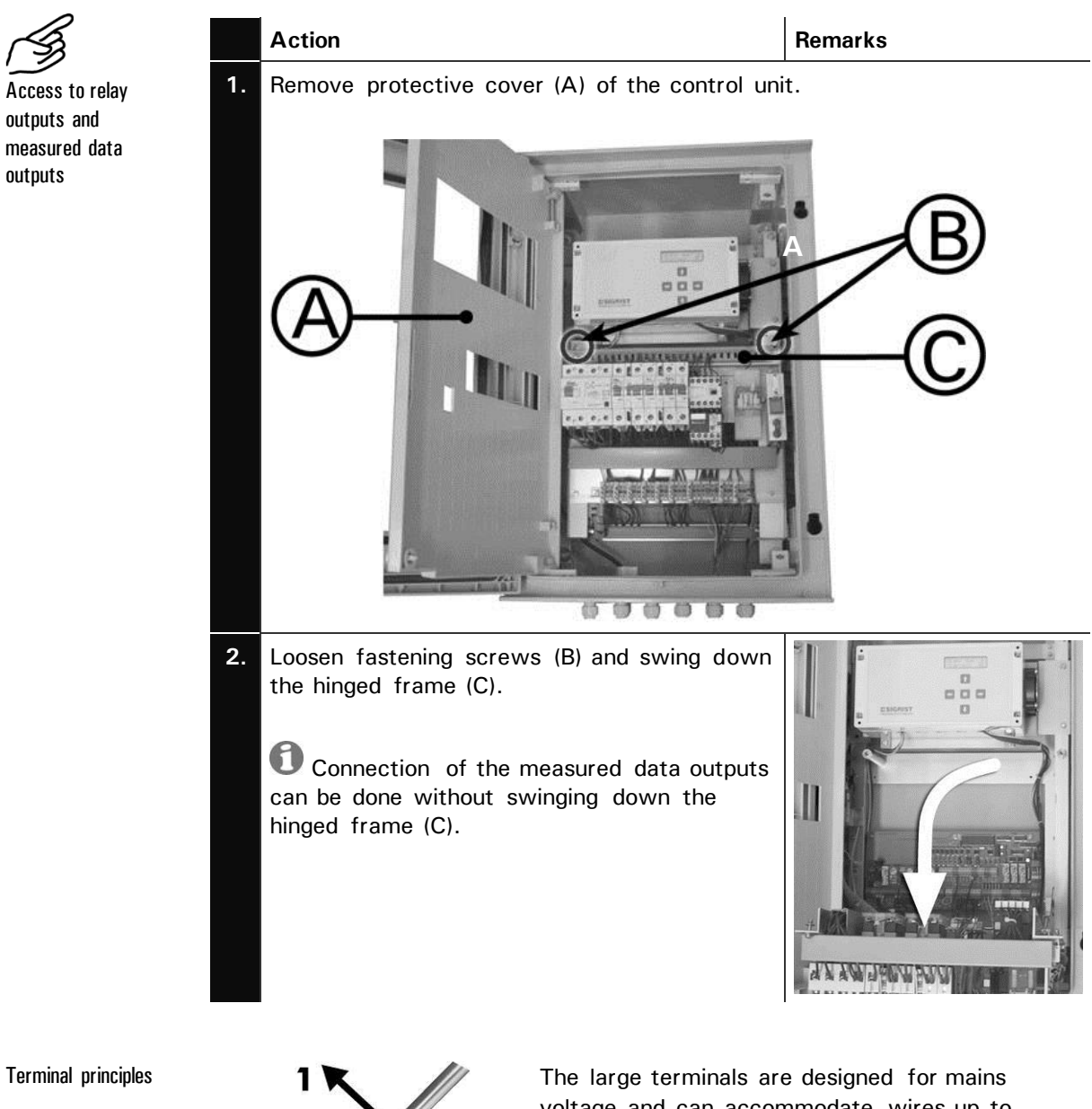

2

Figure 8: Large terminals.

voltage and can accommodate wires up to 2.5 mm<sup>2</sup> cross-section (without ferrules).

Open the terminals with a size 1 screwdriver!

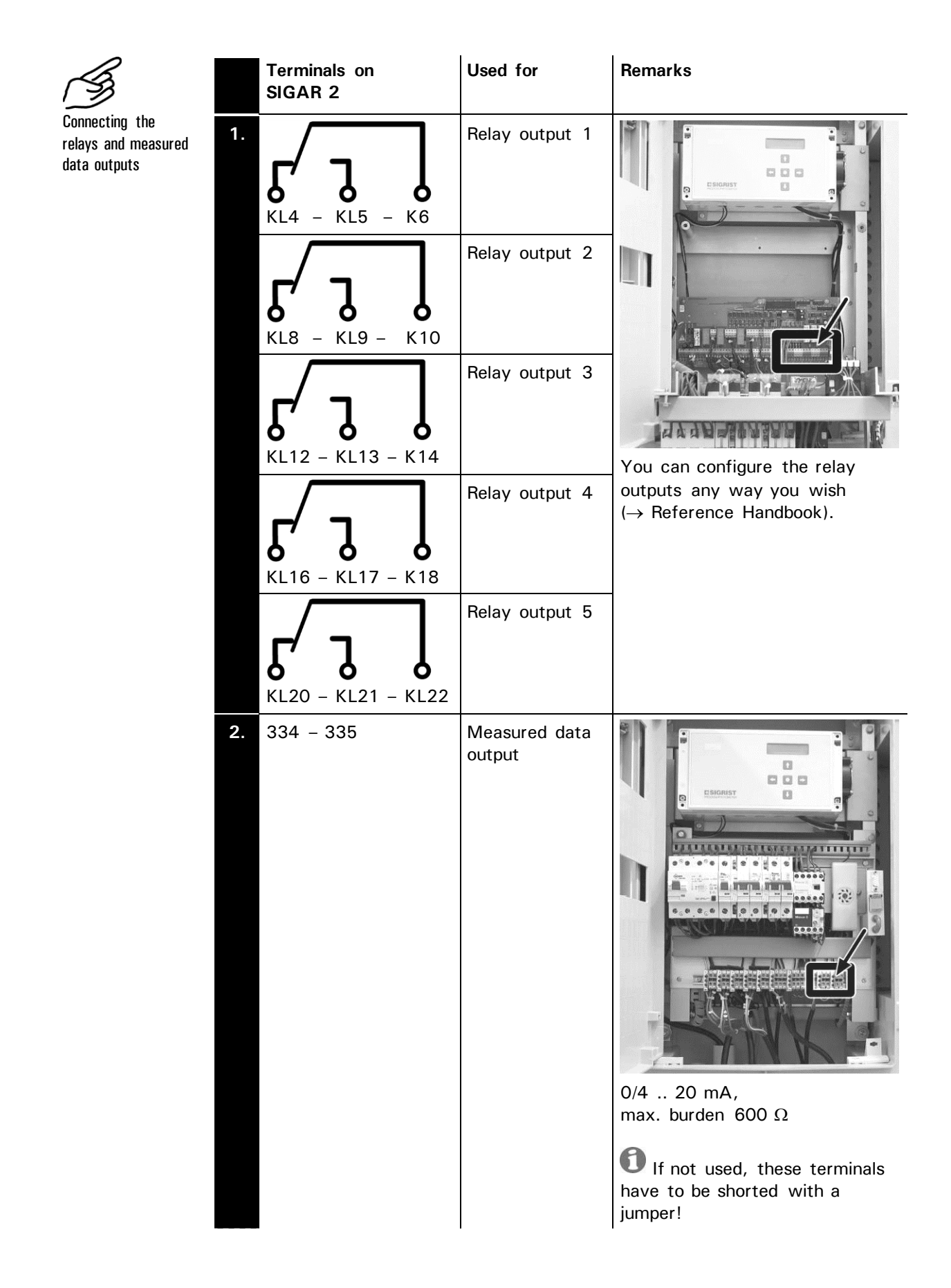

| Terminals on<br>SIGAR 2 | Used for                          | Remarks                                                                                                    |
|-------------------------|-----------------------------------|----------------------------------------------------------------------------------------------------|
| 337 – 338               | Second<br>measured data<br>output | $0/4 \dots 20 \text{ mA},$<br>max. burden $600 \Omega$<br>If not used, these terminals<br>have to be shorted with a<br>jumper! |

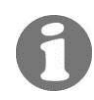

Details are given in the Reference Handbook.

# 4 **Operation**

#### 4.1 Elements on control unit SIGAR2

The StackGuard 2 System is normally controlled entirely via the SIGAR2 control unit with which it is connected. So all of the operating elements required for normal operation are provided on the control unit.

Closed control unit

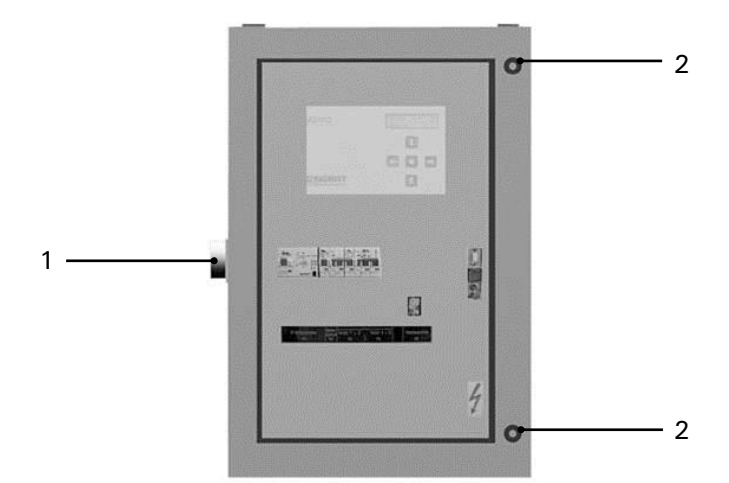

Figure 9: Closed SIGAR2 control unit

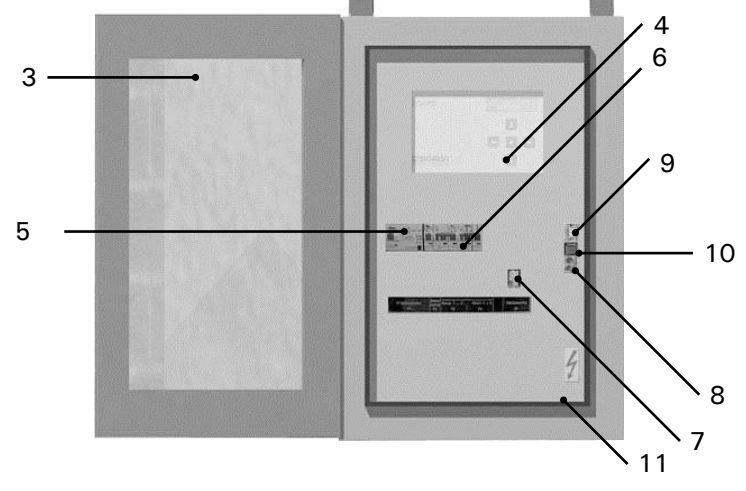

Opened control unit

Figure 10: SIGAR2 control unit with front door opened

|                                 | ltem | Name                              | Function                                                                                                    |
|---------------------------------|------|-----------------------------------|----------------------------------------------------------------------------------------------------|
| $\Lambda$                       | 1    | Main switch                       | Switches power to the entire installation on and off.                                                                                                    |
|                                 | 2    | Fasteners                         | The front cover (3) is opened by turning the two fasteners.                                                                                                    |
|                                 | 3    | Front cover                       | Protects the control unit against external effects.                                                                                                    |
|                                 | 4    | Operating panel                   | The system is operated with this panel ( $\rightarrow$ Section 4.2).                                                                                                    |
| Checking and<br>safety elements | 5    | Earth-leakage<br>circuit breaker  | Protects the heater and the main blower.                                                                                                    |
|                                 | 6    | Excess-current<br>circuit breaker | Protects the heater. The operating levers are connected with a link, so that all levers are operated simultaneously when the breaker trips.                                                                                                    |
|                                 | 7    | Heat pack                         | <ul> <li>Protects the main blower. The heat pack is made up of these elements:</li> <li>Rotary switch (for setting the main blower's rated current)</li> <li>Cutout (for switching off the heat pack for test purposes</li> <li>Reset button</li> <li>Do not alter rotary switch (A)!</li> </ul> |
|                                 | 8    | Test sockets<br>4 20mA            | The current output signal can be measured at these test sockets.<br>A short-circuit jumper connects the two test sockets (4 20mA) with each other, thus creating a closed current loop.                                                                                                    |
|                                 | 9    | RS-232<br>interface               | RS-232 interface for diagnostic purposes                                                                                                    |
|                                 | 10   | Expert button                     | Sealable button. Pressing this button activates the expert mode.<br>This function is available to authorized persons only!                                                                                                    |
| A                               | 11   | Guard door                        | The guard door protects personnel against lethal<br>voltages.<br>Before opening the door, always make absolutely<br>sure that no lethal electric voltages are still<br>connected to the instrument!                                                                                              |

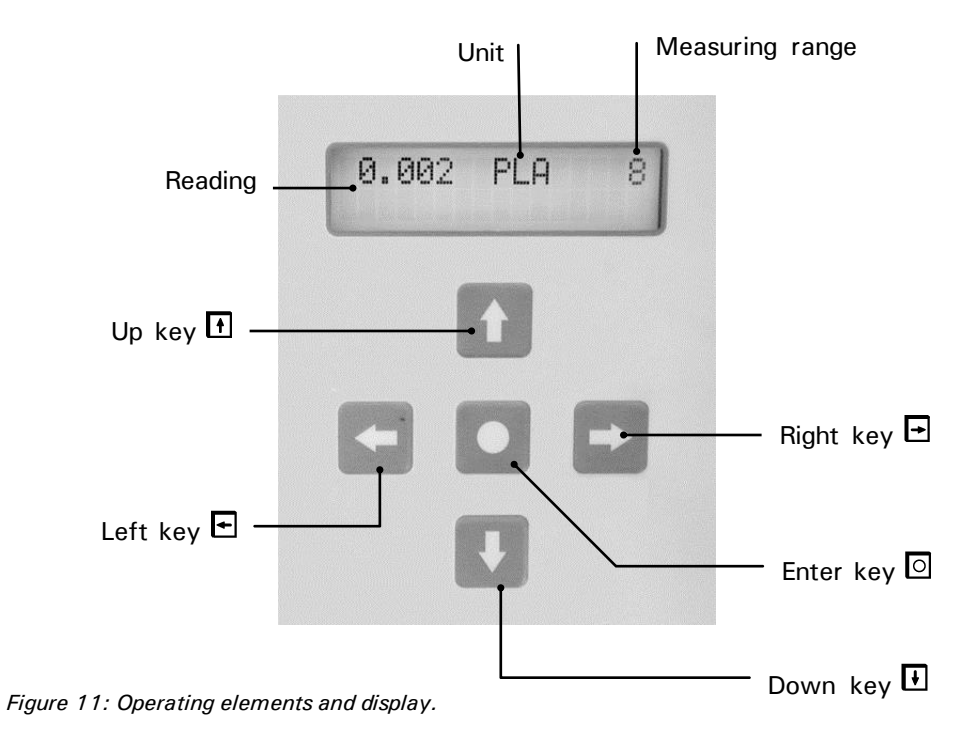

## 4.2 Keypad and display

Key functions

| $\uparrow/\downarrow$        | • | Change from one menu line to another                         |  |  |
|------------------------------|---|--------------------------------------------------------------|--|--|
|                              | • | Change numbers in editing mode (see below)                   |  |  |
| $\leftarrow / \rightarrow$   | • | Change from one function to another in a menu line           |  |  |
|                              | • | Change function values or shift a number's decimal point in  |  |  |
|                              |   | editing mode (see below)                                     |  |  |
| $\leftarrow$ + $\rightarrow$ | • | Press both keys simultaneously to return to normal operation |  |  |
| 0                            | • | Activate editing mode (display shows $> <$ )                 |  |  |
|                              | • | Enter the setting                                            |  |  |

## 4.2.1 Standby operation

The StackGuard 2 System is in standby mode whenever the main switch ( $\rightarrow$  Section 4.1) is in the "OFF" position. The system then switches to the following state:

- Photometer and SIGAR2 are switched off  $\rightarrow$  No reading is available.
- Main blower, purge air blower and heater are switched off.
- Valves are closed
- The ring pipe cools down gradually.

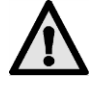

As the system cools down the measurement gas can condense, which can cause corrosion in the ring pipe. Therefore the installation should be switched off as infrequently as possible.

### 4.2.2 Switching the installation on

Starting for normal operation

Switch on the installation by setting the main switch (see Section 4.1) to the "ON" position. The following starting sequence then runs automatically:

| The display                   | Means                                                                                                    | Remarks                                                                                                    |
|-------------------------------|----------------------------------------------------------------------------------------------------|----------------------------------------------------------------------------------------------------|
| 0.007 PLA 4<br>Equipment.off  | The ring pipe is switched off.                                                                                      |                                                                                                    |
| 0.007 PLA 4<br>Stop           | If so configured, the<br>instrument waits until the<br>valve limit switch is in the<br>"closed" position.           | If no status report is<br>received within 25<br>seconds, a prioritized<br>fault "Ret.val.cl" or<br>"Entr.val.cl" is shown<br>and the installation<br>switches off<br>( $\rightarrow$ Section 6). |
| 0.007 PLA 4<br>Preheat 010    | The heaters are switched<br>on during the stated time.<br>If so configured, the valves<br>remain closed.            |                                                                                                    |
| 0.007 PLA 4<br>Blower on      | The blower is switched on.                                                                                          |                                                                                                    |
| 0.007 PLA 4<br>Ret.val.op     | If so configured, the return<br>valve is opened and the<br>status report of the valve<br>limit switch is monitored. | If no status report is<br>received within 25<br>seconds, a prioritized<br>fault "Ret.val.cl" or<br>"Entr.val.cl" is shown<br>and the installation<br>switches off<br>( $\rightarrow$ Section 6). |
| 0.007 PLA 4<br>Entr.val.op    | If so configured, the supply<br>valve is opened and the<br>status report of the valve<br>limit switch is monitored. | If no status report is<br>received within 25<br>seconds, a prioritized<br>fault "Ret.val.cl" or<br>"Entr.val.cl" is shown<br>and the installation<br>switches off<br>( $\rightarrow$ Section 6). |
| 0.007 PLA 4<br>Heater on      | The heaters are switched on.                                                                                        | If no heater is activated,<br>this point is skipped.                                                                                                    |
| 0.007 PLA 4<br>Start time 010 | During the starting period,<br>the sample flow and purge<br>air faults are disabled.                                |                                                                                                    |
| 0.007 PLA 4<br>Heat time 0120 | During the heating time,<br>the maximum heating<br>capacity and the low<br>temperature limit are not<br>monitored.  | If no heater is switched<br>on, the heating time is<br>skipped.                                                                                                    |

Status displays shown during the starting procedure

| The display |     |   | Means                                                                 | Remarks                        |
|-------------|-----|---|-----------------------------------------------------------------------|--------------------------------|
| 0.007       | PLA | 4 | The installation has been<br>run up and is now<br>operating normally. | Fault monitoring is activated. |

Table 1: Displays and what they mean.

The momentarily set full scale figures can be displayed by pressing either of the keys  $\boxdot$  or  $\boxdot$ . For normal operation, no other actions are required on the control unit.

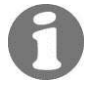

If a warning signal is heard repeatedly (about every 30 seconds or less) from inside the standby power box, check the mains voltage. If the mains voltage is in order but the warning signals keep repeating, contact the regional service office.

 $\Lambda$ 

Only trained personnel are allowed to open the standby power box for resetting the shut-off valves (lethal danger)!

#### 4.2.3 Displays shown during normal operation

By pressing either of the keys  $\boxdot$  or  $\boxdot$ , one can consult the following information (provided the instrument has been configured accordingly).

| The display                       | Means                                                                                                    | Remarks                                                                              |
|-----------------------------------|----------------------------------------------------------------------------------------------------|--------------------------------------------------------------------------------------|
| 0.007 PLA 4                       | The ring pipe is operating<br>normally. The momentary<br>reading is displayed.                                                    |                                                                                      |
| T_Entr.: 160.°C<br>T_Ret.: 130.°C | <pre>"T_Entr." = momentary temperature in the sample supply pipe "T_Ret." = momentary temperature in the sample return pipe</pre> | Instrument must have<br>been configured<br>accordingly by the<br>service technician. |
| T_Suppl.: 160.°C                  | "T_Suppl." = momentary<br>temperature of the<br>supplementary sensor                                                              | Instrument must have<br>been configured<br>accordingly by the<br>service technician. |

Information available in normal operation

| The display                                                                                                | Means                                                                                                    | Remarks                                                                                                    |
|----------------------------------------------------------------------------------------------------|----------------------------------------------------------------------------------------------------|----------------------------------------------------------------------------------------------------|
| - Status list -<br>No fault<br>or Fault<br>Current 1 F<br>Temp W<br>Measurement 23<br>Moisture 0<br>Dirt 0 | The status list indicates<br>the momentary state of the<br>fault monitoring system.<br>The entry menu contains a<br>summary statement,<br>"Fault" or "No fault". The<br>following information is<br>given:<br>1. Fault description<br>2. State<br>$\rightarrow$ 0 (no fault)<br>$\rightarrow$ W (warning) or<br>$\rightarrow$ F (fault) or<br>$\rightarrow$ P (prioritized fault) or<br>$\rightarrow$ Number (fault is | Press the I key to go<br>directly to the fault<br>message with the highest<br>priority. Afterwards go<br>through the rest of the<br>list with 1/I. |
| MR4: 0.000- 10.00<br>MR1: 0.000- 100.0                                                                     | The measuring ranges<br>selected for current output<br>1 (1st line) and 2 (2 <sup>nd</sup> line)<br>are displayed.                                                                                                    | In accordance with the configuration.                                                                                                    |

# 4.2.4 Display of malfunctions

| Malfunction displays<br>in normal operation | The display                                                                                | Means that                                                                                                    | So you should |
|---------------------------------------------|--------------------------------------------------------------------------------------------|----------------------------------------------------------------------------------------------------|---------------|
|                                             | ** Warning **<br><br>(The "Warning"<br>message alternates<br>with the reading<br>display). | a relay contact is<br>switched in accordance<br>with the configuration.<br>when the cause of the<br>warning has ceased to<br>occur, the warning<br>message is extinguished. |               |

| The display         | Means that                                                                                                    | So you should                                                                     |
|---------------------|----------------------------------------------------------------------------------------------------|-----------------------------------------------------------------------------------|
| **** Fault ****<br> | the functions of the ring<br>pipe control system<br>continue <b>unchanged</b><br>(blower is on, valves are<br>open, heaters are<br>activated, monitors are<br>activated).<br>the current output is set | <ul> <li>…try to narrow down the malfunction</li> <li>(→ Section 6.1).</li> </ul> |
|                     | to 0 mA.                                                                                                    |                                                                                   |
|                     | if configured accordingly,<br>a relay contact is switched                                                                                                    |                                                                                   |
|                     | the automatic checking function is deactivated.                                                                                                    |                                                                                   |
|                     | if the cause of the fault<br>no longer occurs, the fault<br>report will be extinguished.                                                                                                    |                                                                                   |
| ** Prior.fault**    | the ring pipe is switched off.                                                                                                    | <ul> <li>try to narrow down<br/>the malfunction</li> </ul>                        |
|                     | the current ouptut is set to 0 mA.                                                                                                    | $(\rightarrow$ Section 6.1).                                                      |
|                     | if so configures, a relay contact is switched.                                                                                                    |                                                                                   |
|                     | the automatic checking function is deactivated.                                                                                                    |                                                                                   |
|                     | if the cause of the fault<br>no longer occurs, the fault<br>report will <b>not</b> be<br>extinguished.                                                                                                 |                                                                                   |

#### 4.2.5 Service mode

The photometer is configured in the service mode. The measurement operating is interrupted and the service menu control is displayed.

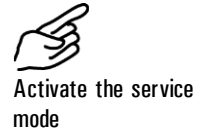

|    | Action                                                     | Display              | Remarks                                                              |
|----|------------------------------------------------------------|----------------------|----------------------------------------------------------------------|
| 1. |                                                            | Access code <        | <i>If no user access code has been entered, continue with step 3</i> |
| 2. | Enter code:<br>1/J change<br>number<br>←/→ change<br>place | Access code <> <     | Here you enter your own<br>access code                               |
| 3. | 0                                                          | * STEP MODE *<br>* * | Instrument in service mode                                           |

By simultaneously pressing the keys  $\boxdot$  and  $\boxdot$ , you can return to the normal operating mode from any menu level.

The relay states during the service mode are shown in this table:

Relay states in service mode:

| LI (limit)         | Deactivated                                                                 |
|--------------------|-----------------------------------------------------------------------------|
| AL (alarm)         | For warnings and faults <b>deactivated</b><br>For prio faults <b>active</b> |
| SE (service)       | active                                                                      |
| SE (check)         | active                                                                      |
| DI (digital input) | active                                                                      |

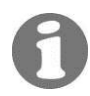

Depending on the configuration, the reading output switches to 0/4 mA, remains frozen at the last reading or transmits the current measured value ( $\rightarrow$  Reference Handbook).

### 4.2.6 Switching the installation off

The installation must be switched off with the following procedure:

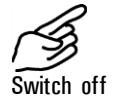

|    | Action                                                                  | Display                       | Remarks                           |
|----|-------------------------------------------------------------------------|-------------------------------|-----------------------------------|
| 1. | Activate service<br>mode                                                | * STEP MODE *<br>* *          | Section 4.2.4                     |
| 2. | Ţ                                                                       | - Equipment.off -<br>No fault | Wait until the valves are closed. |
| 3. | Set the main<br>switch (see<br>Section 4.1) to<br>the "OFF"<br>position |                               |                                   |

## 4.3 Setting the national language

Proceed as follows to set the language of your region for displaying the menus and messages:

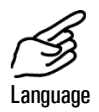

|    | Action                    | Display                 | Remarks                        |
|----|---------------------------|-------------------------|--------------------------------|
| 1. | Activate service<br>mode  | * STEP BETRIEB *<br>* * | Section 4.2.4                  |
| 2. | 4 x \downarrow            | * KONFIGURIEREN*        |                                |
| 3. | $\neg$                    | > Sprache <<br>Deutsch  |                                |
| 4. | 0                         | Sprache<br>> Deutsch <  | Activate editing mode          |
| 5. | Select language:<br>ਜ਼∕ฺ⊐ | Sprache <               |                                |
| 6. | 0                         | > Language <            | Confirm selection              |
| 7. | ⊡+⊡ (together)            | 0.007 PLA 4             | Instrument in normal operation |

### 4.4 Setting the relay functions

The photometer possesses five relay outputs ( $\rightarrow$  Section 3.1), whose functions are freely configurable. Several functions can be assigned simultaneously to a given relay. This relay then becomes active whenever one of the configured functions is active (OR operation).

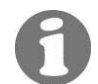

if you have configured relay outputs as limits, it is also necessary to set the thresholds.

Principle of a limit

Per relay output, it is possible to program just one limit with an upper and a lower threshold (→ Figure 12).
Whenever the reading rises to the upper threshold, the limit is activated and remains active until the reading drops back below the lower threshold.

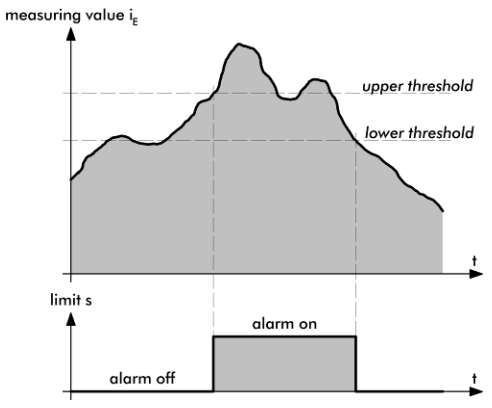

Figure 12: Upper and lower thresholds of a limit

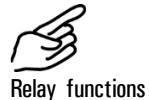

|    | Action                   | Display                       | Remarks                                                            |  |
|----|--------------------------|-------------------------------|--------------------------------------------------------------------|--|
| 1. | Activate service<br>mode | * STEP MODE *<br>* *          | Section 4.2.4                                                      |  |
| 2. | 5 x I                    | * Relay *                     |                                                                    |  |
| 3. | N x 🖻                    | > Relay N <<br>li al se di in | Configure relay N                                                  |  |
| 4. | 0                        | Relay N<br>>li al se di in<   | Activating editing mode                                            |  |
| 5. | Select main              | Relay N                       | li = limit N exceeded                                              |  |
|    | functions:<br>⊡/⊡ change | >11 al se di in<              | al = alarm                                                         |  |
|    | function<br>confirm      |                               | se = service mode or<br>sensor check                               |  |
|    |                          |                               | di = digital control input                                         |  |
|    |                          |                               | in = relay inverted                                                |  |
|    |                          |                               | Functions written in<br>CAPITAL LETTERS are<br>activated (e.g. LI) |  |

|     | Action                                      | Display                       | Remarks                                                                                                    |
|-----|---------------------------------------------|-------------------------------|----------------------------------------------------------------------------------------------------|
| 6.  | 1/ J Change<br>number                       | Limit > 1 <                   | Limit monitor<br>(active "1", inactive "0")                                                                       |
|     | ⊡/⊐ Change<br>menu point                    | Prio Fault Warn.<br>> 0 0 0 < | Active in the case of:<br>- prio fault<br>- fault<br>- warning<br>(active "1", inactive "0")                      |
|     |                                             | Serv. Check<br>> 0 0 <        | Active when:<br>- instrument in service mode<br>- sensor check running<br>(active "1", inactive "0")              |
|     |                                             | Dig.input > 1 _ <             | Active when:<br>- signal at control input 1<br>- signal at control input 2<br>(active -> number; inactive<br>"_") |
|     |                                             | Inversed <                    | Invert relay function<br>(active "1", inactive "0")                                                               |
| 7.  | 0                                           | Relay N<br>>LI al se DI in<   | Select additional function<br>(point 5) or terminate with<br>point 8                                              |
| 8.  | 0                                           | > Relay N <<br>LI al se DI in | Confirm selection                                                                                                 |
| 9.  |                                             | > Upper limit <<br>1.000 PLA  | The limit is monitored only<br>when the limit function is<br>activated for the relay in<br>question               |
| 10. | 0                                           | Upper limit<br>> 1.000 PLA <  | Activate editing mode                                                                                             |
| 11. | 1/⊥ Change<br>number<br>⊄/⊐ Change<br>place | Upper limit<br>> 2.000 PLA <  | Set upper threshold                                                                                               |
| 12. | 0                                           | > Upper limit <<br>2.000 PLA  | Confirm entry                                                                                                    |
| 13. | <b>→</b>                                    | > Lower limit < 0.900 PLA     |                                                                                                    |
| 14. | 0                                           | Lower limit<br>> 0.900 PLA <  | Activate editing mode                                                                                             |
| 15. | 1/⊥ Change<br>number<br>ਓ/⊡ Change<br>place | Lower limit<br>> 1.800 PLA <  | Set lower threshold                                                                                               |

|     | Action                                      | Display                      | Remarks                        |
|-----|---------------------------------------------|------------------------------|--------------------------------|
| 16. | 0                                           | > Lower limit <<br>1.800 PLA | Confirm entry                  |
| 17. | Configure other relay outputs the same way. |                              |                                |
| 18. | □+□ (together)                              | 0.007 PLA 4                  | Instrument in normal operation |

#### Setting the access code 4.5

With a self-defined access code, you can protect the StackGuard's settings against unauthorized manipulations .

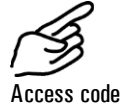

|     | Action                                      | Display                   | Remarks                                                                      |
|-----|---------------------------------------------|---------------------------|------------------------------------------------------------------------------|
| 1.  | Activate service mode                       | * STEP MODE *<br>* *      | Section 4.2.4                                                                |
| 2.  | 4 x 🗓                                       | * CONFIGURATION*          |                                                                              |
| 3.  | 4 x 🖻                                       | > Access code < 000000    |                                                                              |
| 4.  | 0                                           | Access code<br>> 000000 < | Activate editing mode                                                        |
| 5.  | 1/J Change<br>number<br>ਓ/∃ Change<br>place | Access code<br>> <        | Note the new code in the<br>field below to make sure it is<br>not forgotten! |
| 6.  | 0                                           | > Access code <           | Confirm selection                                                            |
| 7.  | ←+∃ (together)                              | 0.007 PLA 4               | Instrument in normal operation                                               |
| New | access code:                                |                           |                                                                              |

A forgotten access code can be deleted only by a SIGRIST service technician!

### 4.6 Additional possibilities

This Instruction Manual describes only those options that are required for normal operation of the installation. Additional parameters enable you to adapt the StackGuard optimally to your particular measuring duty. For example, you can alter the behavior of the reading outputs or test the installation in the manual mode.

Information on these additional possibilities is given in the attached Reference Handbook.

# 5 Servicing

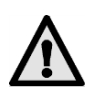

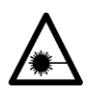

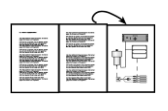

Services are provided under the warranty only if the installation has been properly serviced as instructed. Work done is recorded in the service log.

Whenever the protective covers marked with the symbol  $\triangle$  are removed, Class 3R laser radiation can be emitted. So these covers may be removed only in the deenergized state and only by authorized service personnel!

Whenever doing work on uninsulated parts of the installation, be absolutely sure to wear temperature-resistant gloves!

For the following servicing work, fold-out assistance is provided in Section 11 of the Appendix.

### 5.1 Servicing schedule

After the installation has been started up, the first two servicing chores listed here (recalibration and check of the ring pipe) should be carried out at 14-day intervals. If the check values are in order, the interval can be successively increased to the intervals listed in the table :

| When                                           | Who                   | What                                                                     | Purpose                                                                            |
|------------------------------------------------|-----------------------|--------------------------------------------------------------------------|------------------------------------------------------------------------------------|
| Every 3<br>months / at<br>every<br>opportunity | User                  | Check the zero and reference points $(\rightarrow \text{ Section } 5.2)$ | Absolutely necessary for<br>maintaining measuring<br>accuracy                      |
| Every 3<br>months or<br>as needed              | User                  | Check of ring pipe $(\rightarrow \text{ Section } 5.3)$                  | Absolutely necessary for<br>maintaining measuring<br>accuracy                      |
| Annually                                       | User                  | Replace filter for<br>purge air blower<br>( $\rightarrow$ Section 5.4)   | Absolutely necessary to protect the blower                                         |
| As needed<br>or after a<br>warning<br>message  | User                  | Replace desiccant<br>(→ Section 5.5)                                     | Absolutely necessary for<br>maintaining measuring<br>accuracy                      |
| Annually or as needed                          | User                  | Replace purge air<br>filter (→ Section<br>5.6)                           | Absolutely necessary for<br>maintaining measuring<br>accuracy                      |
| Annually or as needed                          | Service<br>technician | Major cleaning                                                           | Absolutely necessary for maintaining measuring accuracy                            |
| Every 10<br>years                              | Service<br>technician | Replace the back-<br>up battery in the<br>photometer                     | Necessary to make sure the<br>internal clock keeps running<br>during power outages |

Table 2: Servicing schedule.

#### 5.2 Checking the zero and reference points

The zero and reference point check is for ongoing quality assurance in accordance with EN14181 (QAL3) and should be performed when the unit is warm from operation!

Make sure that the checking rod is in the photometer only for a short time, since the heat in the measuring cell changes the checking rod value and may result in an incorrect adjustment.

When working on parts of the system that are not insulated, it is imperative

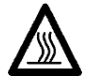

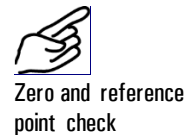

|    | Action                                                                                                    | Display (example)                                                                                  | Remarks                                                                                                   |
|----|----------------------------------------------------------------------------------------------------|----------------------------------------------------------------------------------------------------|----------------------------------------------------------------------------------------------------|
| 1. | Activate service<br>mode                                                                                                    | * STEP OPERATION *<br>* *                                                                          | Section 4.2.4                                                                                             |
| 2. | 2 x 🗉                                                                                                    | * RECALIBR. *<br>* *                                                                               |                                                                                                    |
| 3. | 1 x<br>check the<br>adjustment<br>nominal value.<br>Nominal value<br>must correspond<br>to the value on<br>the checking rod! | - Adjust. Nominal<br>-<br>7.52 PLA                                                                 | If the nominal value does not<br>match the value on the<br>checking rod, contact your<br>service partner. |
| 4. | 1 x 🖻                                                                                                    | - Reading < 0.0010                                                                                 |                                                                                                    |
| 5. | Check the glasses<br>cleanliness. Clean<br>non-fluffy cotton c                                                               | on the checking rod for<br>them if dirty with a<br>loth.                                           |                                                                                                    |
| 6. | Remove the clampi<br>insulation shells.<br>When working<br>that are not insulat<br>temperature-resista                       | ing strips from the<br>on parts of the system<br>ed, it is imperative that<br>int gloves are worn! |                                                                                                    |

that temperature-resistant gloves are worn!

10198E/3

|    | Action                                                                               | Display (example)                                               | Remarks |
|----|--------------------------------------------------------------------------------------|-----------------------------------------------------------------|---------|
| 7. | Remove the insulat<br>The inner insula<br>be removed by rota                         | ion shells.<br>ation shell (arrow) can<br>ating it outward.     |         |
| 8. | Use the special wr<br>screw cap (A).                                                 | ench to loosen the                                              |         |
| 9. | Loosen the swivel                                                                    | carriage holder.                                                |         |
|    | Press the swivel ca<br>little                                                        | arriage downward a                                              |         |
|    | and then swivel<br>with the photomete<br>Tighten the swivel<br>swiveled-out position | out the swivel carriage<br>er.<br>carriage holder in the<br>on. |         |

|     | Action                                                                                                    | Display (example)                                                             | Remarks                                                                                           |
|-----|----------------------------------------------------------------------------------------------------|-------------------------------------------------------------------------------|---------------------------------------------------------------------------------------------------|
| 10. | If you do not have a zero air filter,<br>disconnect the outlet tube from the small<br>inspection nozzle (A) and connect the free<br>end of the tube to a locking plug (B).<br>Instead of the inlet adapter (C), a zero air<br>filter can be screwed on directly at the<br>measuring cell inlet. |                                                                               |                                                                                                   |
| 11. | Wait until the meas<br>vented by the purg<br>the reading.                                                                                                    | suring cell has been<br>le air and then check                                 |                                                                                                   |
|     | The reading must r<br>0.001 PLA.                                                                                                    | now recede to less than                                                       |                                                                                                   |
|     | If this is not the ca<br>measuring cell nee<br>Contact your servio                                                                                                    | ise, the optics of the<br>d to be cleaned.<br>ce partner.                     |                                                                                                   |
| 12. | Reconnect the outlet tube to the small inspection nozzle.                                                                                                    |                                                                               |                                                                                                   |
| 13. | Loosen the knurled<br>checking rod and t<br>Now you can pull t<br>the protective sleev                                                                                                    | nut (A) on the<br>hen press in the pin (B).<br>the checking rod out of<br>ve. | BA                                                                                                |
| 14. | Insert the checking<br>photometer. The pi<br>the groove (figure).                                                                                                    | rod into the<br>in (C) must snap into                                         | C                                                                                                 |
|     | Turn the checking<br>stop and re-tighten                                                                                                    | rod clockwise to the<br>the knurled nut (A).                                  |                                                                                                   |
| 15. | Wait until a<br>stabile reading is<br>displayed                                                                                                    | - Reading -<br>0.754                                                          | If the value differs from the<br>nominal value only a little,<br>you can continue at point<br>26. |

|     | Action                                                                                                   | Display (example)               | Remarks                                                                                                    |  |
|-----|----------------------------------------------------------------------------------------------------|---------------------------------|----------------------------------------------------------------------------------------------------|--|
| 16. | T                                                                                                    | > Recalibr. <<br>Retain         | Recalibration is carried out                                                                                                    |  |
| 17. | 0                                                                                                    | Recalibr.<br>> Retain <         |                                                                                                    |  |
| 18. | T                                                                                                    | Recalibr.<br>> Adapt <          |                                                                                                    |  |
| 19. | Initiate the re-<br>calibration by<br>pressing the<br>key.                                               | Recalibr.<br>running            |                                                                                                    |  |
| 20. | Wait until the<br>StackGuard has<br>determined the<br>calibration<br>factors and the<br>display changes. | Checking rod<br>remove!         | Remove the checking rod<br>If "out of tolerance"<br>appears in the display,<br>consult the following section.                                                                                                    |  |
| 21. | T                                                                                                    | Acquire<br>check value          | The values of the internal control unit are updated                                                                                                    |  |
| 22. |                                                                                                    | Check value<br>updated          | If the display shows "out<br>of tolerance" or<br>"Measurement" error, check<br>whether the checking rod<br>has really been removed.<br>Otherwise there is a fault. If<br>that is the case, contact your<br>service partner. |  |
| 23. | →                                                                                                    | * RECALIBR. *<br>* *            |                                                                                                    |  |
| 24. | 8 x I                                                                                                    | * ADJUSTMENT *<br>* INFO *      |                                                                                                    |  |
| 25. | •                                                                                                    | Recall -0.5%<br>24.11.04 16:05h | Enter the value of the deviation in the maintenance protocol                                                                                                    |  |
| 26. | ←+⊃<br>(simultaneously)                                                                                  | 0.007 PLA 4                     | Unit in normal operation.                                                                                                    |  |
| 27. | Rebuild the unit to                                                                                      | the initial state.              |                                                                                                    |  |
|     |                                                                                                    |                                 |                                                                                                    |  |

28. Enter the work in the service protocol.

What to do if value is "out of tolerance"

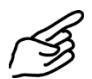

Check list for recalibration

| <pre>recalibrating, "Recalibr. out of tolerance" is<br/>check the following:</pre> |                                                                                | displayed. I          | f this happens, |
|------------------------------------------------------------------------------------|--------------------------------------------------------------------------------|-----------------------|-----------------|
|                                                                                    | Action                                                                         |                       |                 |
| 1.                                                                                 | Check whether the measured value corresponds to the value on the control unit. | $\rightarrow$ Point 3 |                 |
|                                                                                    |                                                                                |                       |                 |

If the difference between nominal and actual values is too great when

| 2. | Check the control unit for cleanliness.                             | $\rightarrow$ Point 7                                       |
|----|---------------------------------------------------------------------|-------------------------------------------------------------|
| 3. | Has the minimum warm-up time of two hours been observed?            |                                                             |
| 4. | Repeat the recalibration.                                           | • Let the checking rod<br>cool down before trying<br>again! |
| 5. | If the recalibration is still not OK, contact your service partner. |                                                             |

# 5.3 Checking the ring pipe

|    | Action                                                                                                    |  |
|----|----------------------------------------------------------------------------------------------------|--|
| 1. | Activate service mode.<br>The measurements should be carried out<br>with the instrument at its normal operating<br>temperature!                                                                 |  |
| 2. | Using the differential-pressure meter,<br>measure the pressure difference at the<br>sample bypass.<br>Meter ranges: 02hPa<br>Enter the reading in the service log in the<br>column "Δp1 [hPa]". |  |

|    | Action                                                                                                    |                   |
|----|----------------------------------------------------------------------------------------------------|-------------------|
| 3. | Measure the pressure difference at the ring<br>pipe with the differential-pressure meter.<br>Meter ranges: 05hPa<br>Enter the reading in the service log in the<br>column " $\Delta$ p2 [hPa]". |                   |
| 4. | Meaure the pressure difference between the<br>flow cell and the atmosphere.<br>Enter the reading in the service log in the                                                                      |                   |
|    | column "∆p3 [hPa]".                                                                                                    | C VE              |
|    | Because this reading depends heavily on<br>the pressure in the off gas duct, it can<br>fluctuate widely!                                                                                        |                   |
| 5. | Using the gas flowmeter, measure the purge<br>air flow q1 between the purge air blower and<br>the purge air filter.                                                                             |                   |
|    | Enter the readings in the service log in the column "q1 [l/min]".                                                                                                    | 1100 VVISAS       |
|    | If the measurements are out of line,<br>continue with Sections 5.4/ 5.6 and then<br>repeat the measurements!                                                                                    | KTNR<br>Pruefraum |
| 6. | Switch on the installation in the normal operating mode by simultaneously pressing keys 드+크.                                                                                                    |                   |

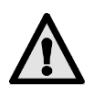

If the measured values vary from the values in the service log ("Start-up, corrected readings") by more than 25%, the installation requires servicing.

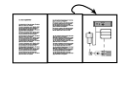

## 5.4 Replacing filter (KZTN3) for purge air blower

The location of the purge air blower is shown in the fold-out illustration in the Appendix.

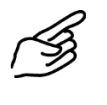

|    | Action                                                      |  |
|----|-------------------------------------------------------------|--|
| 1. | Switch the installation off ( $\rightarrow$ 4.2.6).         |  |
| 2. | Loosen the four knurled screws and remove<br>the cover (A). |  |
| 3. | Remove the filter insert (B) and replace it with a new one. |  |
| 4. | Replace cover (A) and fasten it with the knurled screws.    |  |
| 5. | Restart the installation ( $\rightarrow$ Section 3).        |  |
| 6. | Enter the work done in the service log.                     |  |

| ß |
|---|
|---|

# 5.5 Replacing the desiccant

|    | Action                                                                                                |  |
|----|----------------------------------------------------------------------------------------------------|--|
| 1. | Switch the installation off ( $\rightarrow$ 4.2.6).                                                   |  |
| 2. | Loosen the three screws (arrows) and remove the housing.                                              |  |
| 3. | Remove the saturated desiccant sachet<br>(location A) from its holder by carefully<br>working it out. |  |
| 4. | Roll the new desiccant sachet together and insert it carefully into the holder.                       |  |
| 5. | Replace the housing and fasten it with the three screws.                                              |  |
| 6. | Restart the installation.                                                                             |  |
| 7. | Enter the work done in the service log.                                                               |  |

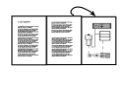

# 5.6 Replacing the purge air filter

Find the location of the purge air filter on the fold-out illustration in the Appendix.

|    | Action                                                                                        |          |
|----|-----------------------------------------------------------------------------------------------|----------|
| 1. | Switch the installation off ( $\rightarrow$ 4.2.6).                                           |          |
| 2. | Detach the purge air hose (A) from the purge air filter (B).                                  | P        |
| 3. | Remove the two screws (C) and take off the filter mount.                                      | C B<br>A |
| 4. | Replace the purge air filter (B) with a new one and fasten it in place with the filter mount. |          |
| 5. | Attach the purge air hose (A).                                                                |          |
| 6. | Restart the installation.                                                                     |          |
| 7. | Enter the work done in the service log.                                                       |          |

#### 10198E/3

# 6 Troubleshooting

#### 6.1 Narrowing down the malfunction

To narrow down the cause of a malfunction, work your way through this table step by step. If the corrective measures do not produce the desired result, please consult Customer Service ( $\rightarrow$  Section 6.3).

| Perceived malfunction                      | Corrective measures                                                                                                    |  |  |
|--------------------------------------------|----------------------------------------------------------------------------------------------------|--|--|
| No display                                 | <ul> <li>Make sure the main switch is in the on position<br/>and that mains voltage is applied.</li> <li>→ Section 4.1 )</li> </ul>       |  |  |
|                                            | - Check the fuses in the SIGAR2 ( $\rightarrow$ Reference Handbook – extended troubleshooting)                                            |  |  |
| Fault message in the display               | - Analyze the fault message. $\rightarrow$ Section 6.2                                                                                    |  |  |
| The reading appears to be false            | - Make sure the medium in the product pipe meets the operating conditions. $\rightarrow$ Section 1.5                                      |  |  |
|                                            | <ul> <li>Make sure the servicing duties have been<br/>carried out in accordance with the servicing<br/>schedule. → Section 5.1</li> </ul> |  |  |
|                                            | - Check the ring pipe system. $\rightarrow$ Section 5.3                                                                                   |  |  |
|                                            | <ul> <li>Carry out a recalibration of the photometer</li> <li>(→ Section Fehler! Verweisquelle konnte nicht gefunden werden.)</li> </ul>  |  |  |
| The current output (0 mA) shows no signal. | <ul> <li>This state indicates that a failt has occurred in<br/>the photometer.</li> </ul>                                                 |  |  |
|                                            | - Analyze the fault message in the display. $\rightarrow$ Section 6.2                                                                     |  |  |

#### 6.2 Fault messages

If a malfunction occurs during operation, an appropriate message will appear in the display to help you narrow down the fault and its cause. Malfunctions are divided into the following categories:

- Warnings (W) Warnings draw your attention to an unusual condition. The installation remains operable and continues to deliver correct readings. You should correct the cause of the warning message at the next opportunity.
- Faults (F) A fault is defined as a malfunction that makes it impossible to obtain correct readings. The ring pipe system is unaffected by this malfunction and continues to operate. The current output switches to 0 mA.

Prio faults (P)

In the case of a prioritized fault, the cause of the fault is extremely serious. To avoid any further damage, shut off the ring pipe system immediately, i.e. close the valves and switch off the heater and the blower. The current output switches to 0 mA.

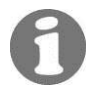

To correct the malfunctions, please consult the extended troubleshooting procedures in the Reference Handbook.

| Message            | lessage W F P Means |   | Possible causes |                                                                                                    |                                                                                                    |
|--------------------|---------------------|---|-----------------|----------------------------------------------------------------------------------------------------|----------------------------------------------------------------------------------------------------|
| connection<br>lost |                     |   | x               | Something is<br>wrong with the<br>connection<br>between control<br>unit and<br>photometer.                                                                               | <ul> <li>break in the connection between control unit and photometer</li> <li>defect in the electronics</li> </ul>                            |
| Temp.              | x                   |   |                 | The maximum<br>admissible<br>temperature of<br>70°C in the<br>electronics space<br>has been exceeded,<br>or the laser<br>temperature cannot<br>be stabilized at<br>35°C. | <ul> <li>ambient<br/>temperature too<br/>high</li> <li>purge air<br/>temperature too<br/>high</li> <li>defective<br/>electronics</li> </ul>   |
| Moisture           | x                   |   |                 | The maximum<br>admissible humidity<br>level has been<br>exceeded.                                                                                                    | <ul> <li>desiccant is spent<br/>and must be<br/>renewed</li> </ul>                                                                            |
| Dirt               | x                   |   |                 | The maximum<br>admissible<br>contamination level<br>has been exceeded.                                                                                                   | <ul> <li>the optical<br/>interfaces are<br/>contaminated and<br/>need to be cleaned</li> <li>the purge air filter<br/>is defective</li> </ul> |
| Measurement        |                     | x |                 | The AD converter is overloaded.                                                                                                    | <ul> <li>too much external<br/>light (enclosure or<br/>connection nozzles<br/>open)</li> <li>defective<br/>electronics</li> </ul>             |

| Message          | w | F | P | Means                                                                                                    | Possible causes                                                                                                    |  |
|------------------|---|---|---|----------------------------------------------------------------------------------------------------|----------------------------------------------------------------------------------------------------|--|
| Current 1/2      |   | x |   | Current output 1<br>(2) is faulty.                                                                                                    | <ul> <li>open connection<br/>terminals at the<br/>reading output</li> <li>open circuit in the<br/>current loop of the<br/>reading output</li> <li>loose contact</li> </ul> |  |
| SensCheck        | x |   |   | The internal check<br>value indicates<br>excessively high<br>deviations.                                                                   | <ul> <li>dirty optics</li> <li>defective correction mechanism</li> </ul>                                                                                                   |  |
| Light            |   | x |   | The detectors are<br>not receiving any<br>light.                                                                                           | <ul> <li>defective light<br/>source</li> </ul>                                                                                                    |  |
| CRCFRAM          |   |   | x | The checksum of<br>the parameter<br>values is incorrect.                                                                                   | <ul> <li>parameter loss</li> <li>(defective<br/>electronics, EMC)</li> </ul>                                                                                               |  |
| Default<br>value |   |   | x | The default values of the parameters loaded.                                                                                               | <ul> <li>parameter loss</li> <li>(defective<br/>electronics, EMC)</li> </ul>                                                                                               |  |
| I Heat.entr      |   |   | x | The excess-current<br>circuit breaker for<br>the heaters 13<br>(supply pipe) or the<br>current relay of the<br>100% heater has<br>tripped. | <ul> <li>connection to the<br/>heaters (short<br/>circuit or open<br/>circuit)</li> <li>heaters (short<br/>circuit or open<br/>circuit)</li> </ul>                         |  |
| I Heat.ret.      |   |   | x | The excess-current<br>circuit breaker for<br>heaters 45 (return<br>pipe) has tripped.                                                      | <ul> <li>short circuit in the line to the heaters</li> <li>heater short circuit</li> </ul>                                                                                 |  |
| I Blower         |   |   | x | The heat pack for<br>the blower has<br>tripped.                                                                                            | <ul> <li>short circuit in<br/>supply line to the<br/>blower</li> <li>electrical or<br/>mechanical blower<br/>defect</li> </ul>                                             |  |
| T_min.entr.      |   |   | x | The temperature of<br>the supply pipe has<br>dropped below the<br>minimum<br>admissible value.                                             | <ul> <li>heater failure</li> <li>problem with the<br/>ring pipe (leakage)</li> </ul>                                                                                       |  |

| Message       | w | F | Р | Means                                                                                          | Possible causes                                                                                                    |
|---------------|---|---|---|------------------------------------------------------------------------------------------------|----------------------------------------------------------------------------------------------------|
| T_max.entr.   |   |   | x | The temperature of<br>the supply pipe has<br>risen above the<br>maximum<br>admissible value.   | <ul> <li>medium too hot in<br/>sample duct</li> <li>malfunction of the<br/>heater control<br/>system</li> </ul>            |
|               |   |   |   |                                                                                                | - ring pipe clogged                                                                                                    |
| 'I_min.return |   |   | x | The temperature of<br>the return pipe has<br>dropped below the<br>minimum<br>admissible value. | <ul> <li>heater failure</li> <li>problem with ring<br/>pipe (leakage)</li> </ul>                                           |
| T_max.return  |   |   | x | The temperature of<br>the return pipe has<br>risen above the<br>maximum<br>admissible value.   | <ul> <li>malfunction of the heater control system</li> <li>ring pipe clogged</li> </ul>                                    |
| T_max.suppl.  |   |   | x | The third (optional)<br>temperature<br>monitor reports<br>overtemperature.                     | <ul> <li>malfunction of the heater control system</li> <li>ring pipe clogged</li> </ul>                                    |
| Rinse air     |   |   | x | Proper supply of<br>the flow cell with<br>purge air is no<br>longer assured.                   | <ul> <li>purge air flow too<br/>low</li> <li>purge air blower<br/>failure</li> <li>purge air filter<br/>clogged</li> </ul> |
| Entr.val.op   |   |   | x | No check-back<br>signal from the<br>supply valve<br>indicating that it is<br>open.             | - defective valve                                                                                                    |
| Entr.val.cl   |   |   | x | No check-back<br>signal from the<br>supply valve<br>indicating that it is<br>closed.           | - defective valve                                                                                                    |
| Ret.val.op    |   |   | x | No check-back<br>signal from the<br>return valve<br>indicating that it is<br>open.             | - defective valve                                                                                                    |
| Ret.val.cl    |   |   | x | No check-back<br>signal from the<br>return valve<br>indicating that it is<br>closed.           | - defective valve                                                                                                    |

| Message     | w | F | Ρ | Means                                                                         | Possible causes                                                                                                |  |
|-------------|---|---|---|-------------------------------------------------------------------------------|----------------------------------------------------------------------------------------------------|--|
| Sample air  |   |   | x | The sample air flow is too low.                                               | <ul> <li>clogging or<br/>contamination of<br/>the ring pipe<br/>system</li> <li>main blower failure</li> </ul> |  |
| P heat.     |   |   | х | The heater output is too high.                                                | - defective heater                                                                                             |  |
| Temp.sensor |   |   | x | One of the<br>temperature<br>sensors has failed.                              | - temperature sensor<br>defective                                                                              |  |
| CommSGBEDI  |   |   | х | The photometer is<br>unable to connect<br>with power circuit<br>board SGBEDI. | - defective SGBEDI<br>board                                                                                    |  |

#### 6.3 Customer service information

Whenever you have questions about SIGRIST products, please start by reading the documentation supplied with the equipment. Also check the Errata accompanying the documentation. These contain information that became available subsequently.

If you do not find the answer, please contact the Service Office responsible for your country or your region. If you don't know where to find it, Customer Service of SIGRIST-PHOTOMETER AG in Switzerland will gladly give you the relevant contact address.

You will also find the current list of all SIGRIST country representatives in the Internet at <a href="http://www.photometer.com">http://www.photometer.com</a>. Whenever you contact a SIGRIST Service Office or Customer Service, please make sure you have the following information at hand:

- A description of the instrument behavior and the worksteps being performed as the problem arose.
- A description of how you proceeded when trying to solve the problem yourself.
- Documentation on any non-SIGRIST product operated together with the photometer or its peripheral devices.
- Instrument data If you have problems with the reading, please have the following additional information at hand; you can find it in the "info" section of the menu structure:

| Name                    | Option       | Value | Remarks |
|-------------------------|--------------|-------|---------|
| Serial No.              |              |       |         |
| Fault history           | W01          |       |         |
| Warning messages        | W02          |       |         |
|                         | W03          |       |         |
|                         | W04          |       |         |
|                         | W05          |       |         |
| Fault history           | F01          |       |         |
| Fault messages          | F02          |       |         |
|                         | F03          |       |         |
|                         | F04          |       |         |
|                         | F15          |       |         |
| Fault history           | P01          |       |         |
| Prio fault messages     | P02          |       |         |
|                         | P03          |       |         |
|                         | P04          |       |         |
|                         | P05          |       |         |
| System information      | Dirt         |       |         |
|                         | Laser temp.  |       |         |
|                         | Electr.temp. |       |         |
|                         | Max-Temp.    |       |         |
|                         | Moisture     |       |         |
| Adjustment information  | Recal 1      |       |         |
|                         | Recal2       |       |         |
|                         | Recal3       |       |         |
|                         | Recal4       |       |         |
|                         | Recal5       |       |         |
|                         | Recal6       |       |         |
|                         | Moni1/meas   |       |         |
|                         | Moni1/moni2  |       |         |
| Sensorcheck information | 1            |       |         |
|                         | 2            |       |         |
|                         | 3            |       |         |
| Condition of desiccant  |              |       |         |

# 7 Taking Out of Service/Storage

The goal of the takingout of service procedure is to prepare the photometer properly for storage and to keep it in good condition during the storage period.

The standby power box for resetting the shut-off valves may be opened only by trained personnel (lethal danger)!

#### Action

- **1.** Switch off the power supply to the SIGAR2 and disconnect all electrical connections.
- 2. Dismantle the dust emissions system.
- **3.** Thoroughly clean the inside of all parts of the ring pipe. No corrosive or loose dirt deposits should remain inside the ring pipe.

4. Make sure that all components are closed.

No special conditions are required for storage of the equipment, but be sure to observe the following:

- The photometer, the control unit and the valves contain electronic components. The storage conditions must satisfy the normal requirements for such components. In particular, the storage temperature should remain within the -20 ... +50°C range.
- All components that come into contact with the medium during operation must be kept dry and clean for an extended period of time before being put into storage.
- During storage, the photometer and accessories must be protected against weathering, condensing moisture and aggressive gases.

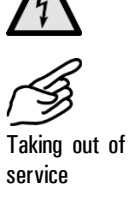

# 8 Packing/Transport

Whenever possible, use the original packing materials when packing the photometer and its peripherals for shipment. If the materials are no longer available, observe these instructions:

- Prior to packing, close all openings of the photometer with pressuresensitive tape or plugs to prevent any packing materials from penetrating them.
- The photometer contains optical and electronic components. Pack the instrument in such a way that it is protected against impact and blows during shipment.
- Pack all of the peripheral devices and accessories separately, and mark each part with the serial number (→ Section 1.4). This will prevent mixups later on and facilitate identification of the parts.

Packed this way, the photometer can be shipped by any normal mode of transport and in any position.

# 9 Disposal

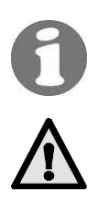

This product is covered by the European Directive **2002/95/EG (RHS)** in Category 9 "Monitoring and Control Instruments".

# The photometer and its peripherals must be disposed of in accordance with the regional statutory regulations!

The StackGuard dust emissions system does not contain any environmentally polluting sources of radiation. Its material should be disposed of or recycled in accordance with the following table:

| Category    | Materials                                                  | Disposal possibilities                                                |
|-------------|------------------------------------------------------------|-----------------------------------------------------------------------|
| Packing     | Cardboard, wood, paper                                     | Reuse as packing material, local waste disposal points, incinerators. |
|             | Protective films, polystyrene shells                       | Reuse as packing material, recycle.                                   |
| Electronics | Printed circuit boards,<br>electromechanical<br>components | Disposal as electronics scrap.                                        |
| Optics      | Glass, aluminum, brass                                     | Recycle via used glass and scrap metal collection points.             |
| Insulation  | Aluminum                                                   | Scrap metal collection points                                         |
|             | Rock wool                                                  | Construction waste, refuse collection                                 |
| Flow cell   | Glassfiber reinforced polyester                            | Recycle via local collection points.                                  |
|             | Steel                                                      | Scrap metal collection points                                         |
| Enclosure   | Sheet steel steel aluminum                                 | Scrap metal collection points                                         |

Enclosure | Sheet steel, steel, aluminum | Scrap metal collection points *Table3: Materials and their disposal* 

# 10 Spare Parts

The parts mentioned in this documentation and their article numbers are listed in the following table:

| Art. No. | Article name                                             | Remarks |
|----------|----------------------------------------------------------|---------|
| 108710   | Filter cartridge for air filter ZCTN-20<br>Pos. ZCTN3-27 |         |
| 112407   | Purge air filter                                         |         |
| 113391   | Desiccant sachet, 1 pc                                   |         |

Table 3: Spare parts and article numbers

# 11 Appendix

# 11.1 Service log

|                                   | Serial No.: |       |       |         |          |             |         |               |        |            |      |          |         |
|-----------------------------------|-------------|-------|-------|---------|----------|-------------|---------|---------------|--------|------------|------|----------|---------|
|                                   | Momentary   | Temp. | Temp. |         | Measurem | ent points  |         | Checking      | rod    | Zero point | Date | Initials | Remarks |
|                                   | [PLA]       | [°C]  | [°C]  | ∆p1     | ∆p2      | ∆ <b>p3</b> | q1      | Nominal value | Recal1 | PLA        |      |          |         |
|                                   |             |       |       | [hPa]   | [hPa]    | [hPa]       | [l/min] | 1 = 9         |        |            |      |          |         |
| Base values                       |             |       | 20    | 0.9 1.3 | 3.2 4    | -           | 12 16   |               |        |            | _    | _        |         |
| Buse values                       |             |       | 160   | 0.6 1.0 | 2.2 3    | -           | 12 16   |               |        |            |      |          |         |
| actory setting                    |             |       |       |         |          |             |         |               |        |            |      |          |         |
| Start-up<br>readings              |             |       |       |         |          |             |         |               |        |            |      |          |         |
| Start-up<br>corrected<br>readings |             |       |       |         |          |             |         |               |        |            |      |          |         |
| Measurement                       |             |       |       |         |          |             |         |               |        |            |      |          |         |
| Measurement                       |             |       |       |         |          |             |         |               |        |            |      |          |         |
| Measurement                       |             |       |       |         |          |             |         |               |        |            |      |          |         |
| Measurement                       |             |       |       |         |          |             |         |               |        |            |      |          |         |
| Measurement                       |             |       |       |         |          |             |         |               |        |            |      |          |         |
| Measurement                       |             |       |       |         |          |             |         |               |        |            |      |          |         |
| Measurement                       |             |       |       |         |          |             |         |               |        |            |      |          |         |
| Measurement                       |             |       |       |         |          |             |         |               |        |            |      |          |         |
| Measurement                       |             |       |       |         |          |             |         |               |        |            |      |          |         |
| Measurement                       |             |       |       |         |          |             |         |               |        |            |      |          |         |
| Measurement                       |             |       |       |         |          |             |         |               |        |            |      |          |         |
| Measurement                       |             |       |       |         |          |             |         |               |        |            |      |          |         |
| Measurement                       |             |       |       |         |          |             |         |               |        |            |      |          |         |
| Measurement                       |             |       |       |         |          |             |         |               |        |            |      |          |         |
| Measurement                       |             |       |       |         |          |             |         |               |        |            |      |          |         |
| Measurement                       |             |       |       |         |          |             |         |               |        |            |      |          |         |
| Measurement                       |             |       |       |         |          |             |         |               |        |            |      |          |         |
| Measurement                       |             |       |       |         |          |             |         |               |        |            |      |          |         |
| Measurement                       |             |       |       |         |          |             |         |               |        |            |      |          |         |
| Measurement                       |             |       |       |         |          |             |         |               |        |            |      |          |         |
| Measurement                       |             |       |       |         |          |             |         |               |        |            |      |          |         |
| Measurement                       |             |       |       |         |          |             |         |               |        |            |      |          |         |
| Measurement                       |             |       |       |         |          |             |         |               |        |            |      |          |         |
| Measurement                       |             |       |       |         |          |             |         |               |        |            |      |          |         |

10198E/3

Instruction Manual StackGuard 2 System

|             | Momentary | omentary Temp. Temp. Measurement points |      |             |       |       |         |           |
|-------------|-----------|-----------------------------------------|------|-------------|-------|-------|---------|-----------|
|             | [PLA]     | [°C]                                    | [°C] | ∆ <b>p1</b> | ∆p2   | ∆рЗ   | q1      | Nor       |
|             |           |                                         |      | [hPa]       | [hPa] | [hPa] | [l/min] |           |
| Base values | -         | -                                       | 20   | 0.9 1.3     | 3.2 4 | -     | 12 16   |           |
|             |           |                                         | 160  | 0.6 1.0     | 2.2 3 | -     | 12 16   |           |
| Measurement |           |                                         |      |             |       |       |         |           |
| Measurement |           |                                         |      |             |       |       |         |           |
| Measurement |           |                                         |      |             |       |       |         |           |
| Measurement |           |                                         |      |             |       |       |         |           |
| Measurement |           |                                         |      |             |       |       |         |           |
| Measurement |           |                                         |      |             |       |       |         |           |
| Measurement |           |                                         |      |             |       |       |         |           |
| Measurement |           |                                         |      |             |       |       |         |           |
| Measurement |           |                                         |      |             |       |       |         |           |
| Measurement |           |                                         |      |             |       |       |         |           |
| Measurement |           |                                         |      |             |       |       |         |           |
| Measurement |           |                                         |      |             |       |       |         |           |
| Measurement |           |                                         |      |             |       |       |         |           |
| Measurement |           |                                         |      |             |       |       |         | T         |
| Measurement |           |                                         |      |             |       |       |         |           |
| Measurement |           |                                         |      |             |       |       |         |           |
| Measurement |           |                                         |      |             |       |       |         |           |
| Measurement |           |                                         |      |             |       |       |         |           |
| Measurement |           |                                         |      |             |       |       |         |           |
| Measurement |           |                                         |      |             |       |       |         |           |
| Measurement |           |                                         |      |             |       |       |         |           |
| Measurement |           |                                         |      |             |       |       |         | t         |
| Measurement |           |                                         |      |             |       |       |         |           |
| Measurement |           |                                         |      |             |       |       |         |           |
| Measurement |           |                                         |      |             |       |       |         | $\square$ |
| Measurement |           |                                         |      |             |       |       |         | $\square$ |
| Measurement |           |                                         |      |             |       |       |         | ┢         |
| Measurement |           |                                         |      |             |       |       |         | ┢         |
| Massurament |           |                                         |      |             |       |       |         | +         |

10198E/3

| Serial No.:       |               |                   |      |          |         |
|-------------------|---------------|-------------------|------|----------|---------|
| Checking          | rod           | Zero point<br>PLA | Date | Initials | Remarks |
| nal value<br>PLA] | Recal1<br>[%] |                   |      |          |         |
| -                 | -             |                   | -    | -        |         |
|                   |               |                   |      |          |         |
|                   |               |                   |      |          |         |
|                   |               |                   |      |          |         |
|                   |               |                   |      |          |         |
|                   |               |                   |      |          |         |
|                   |               |                   |      |          |         |
|                   |               |                   |      |          |         |
|                   |               |                   |      |          |         |
|                   |               |                   |      |          |         |
|                   |               |                   |      |          |         |
|                   |               |                   |      |          |         |
|                   |               |                   |      |          |         |
|                   |               |                   |      |          |         |
|                   |               |                   |      |          |         |
|                   |               |                   |      |          |         |
|                   |               |                   |      |          |         |
|                   |               |                   |      |          |         |
|                   |               |                   |      |          |         |
|                   |               |                   |      |          |         |
|                   |               |                   |      |          |         |
|                   |               |                   |      |          |         |
|                   |               |                   |      |          |         |
|                   |               |                   |      |          |         |
|                   |               |                   |      |          |         |
|                   |               |                   |      |          |         |
|                   |               |                   |      |          |         |
|                   |               |                   |      |          |         |

Instruction Manual StackGuard 2 System

# 11.2 Fold-out orientation assistance for the measuring system

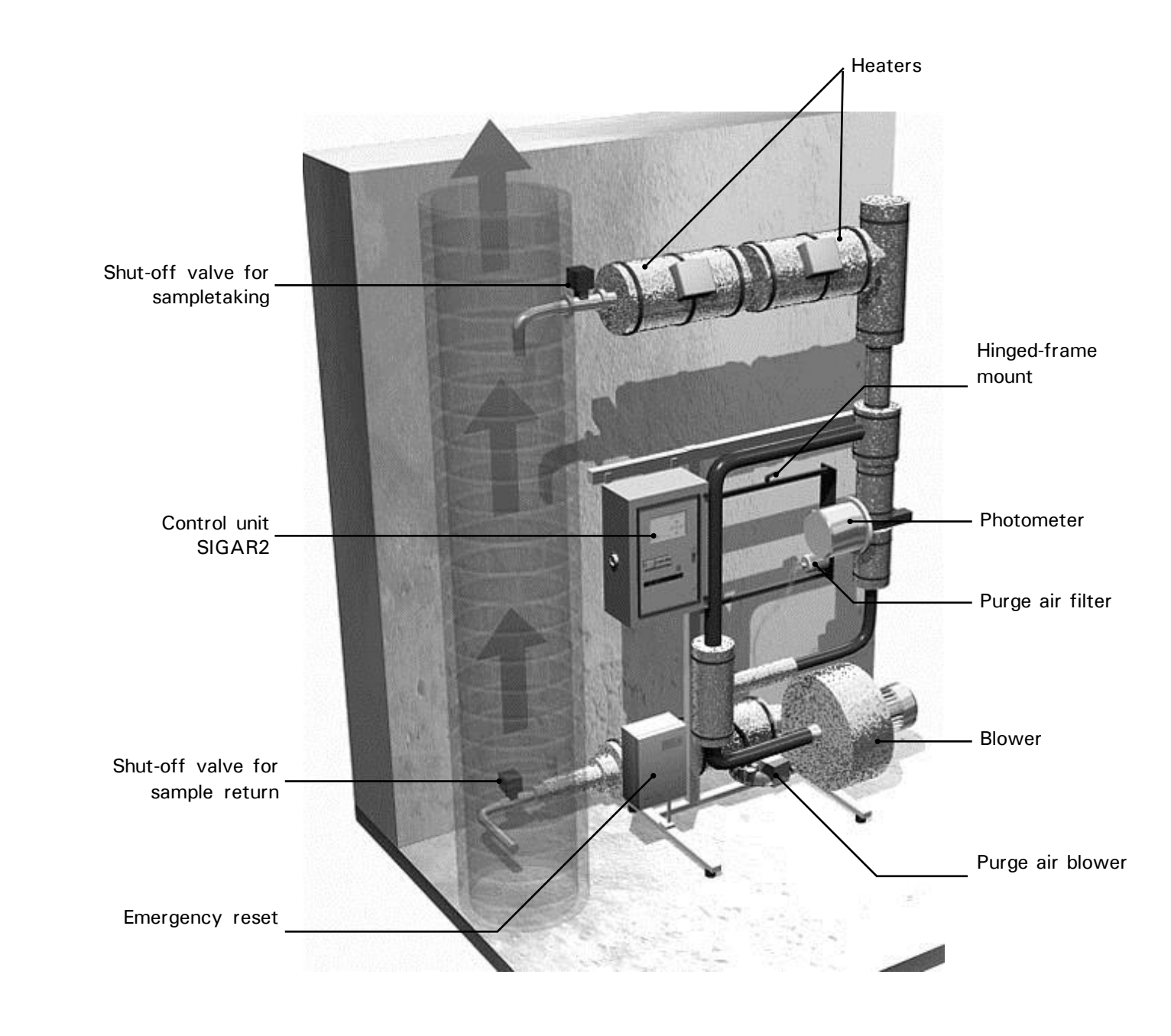

Figure 13: Measuring system construction

Instruction Manual StackGuard 2 System

# 12 Index

#### Α

| access code, setting   | 26 |
|------------------------|----|
| article numbers        | 48 |
| as-delivered condition | 8  |

#### B

| burns, da | nger | 8 |
|-----------|------|---|
| barno, aa |      |   |

## С

| CE               | 3  |
|------------------|----|
| control unit     | 15 |
| customer service | 43 |

#### D

| danger                   | 8  |
|--------------------------|----|
| display                  | 17 |
| displays                 | 18 |
| disposal                 | 47 |
| drawing, system-specific | 2  |

#### Ε

| electrical connections            | 11 |
|-----------------------------------|----|
| emergency, switch off             | 10 |
| environmentally polluting sources |    |
| of radiation                      | 47 |
| Errata                            | 43 |
| EU                                | 3  |
|                                   |    |

#### F

| fault | messages |               | 39 |
|-------|----------|---------------|----|
| front | cover    | · • • • • • • | 16 |

#### 1

| installation | 11 |
|--------------|----|
| intended use | 3  |
| interface    | 16 |
| Internet     | 43 |

#### K

Klemmenbelegung.....12

#### L

| language, setting | 23 |
|-------------------|----|
| laser radiation   | .8 |
| limits, principle | 24 |

#### М

| main switch16              | 3 |
|----------------------------|---|
| malfunction, narrow down39 | 9 |
| menus23                    | 3 |
| messages23                 | 3 |
| mode of transport46        | 3 |

#### N

| normal | operation | 18 |
|--------|-----------|----|
|--------|-----------|----|

#### 0

| operating | elements | 15, | 17 |
|-----------|----------|-----|----|
| operating | panel    |     | 16 |

#### Ρ

| packing                  | 46  |
|--------------------------|-----|
| parameters, setting      | 8   |
| photometer, construction | .53 |
| protection, settings     | .26 |

#### R

| region                       | .23 |
|------------------------------|-----|
| relay outputs, configuration | .24 |
| ring pipe, components        | 2   |

#### S

| safety               | 8  |
|----------------------|----|
| scope of supply      | 2  |
| service office       | 43 |
| servicing chores     | 29 |
| servicing schedule   | 29 |
| short-circuit jumper | 16 |
| spare parts          | 48 |
| Specification Sheet  | 2  |
| standby mode         | 17 |
| standby power box    | 19 |
| storage              | 45 |
| symbols              | 8  |

#### T

| takingout of service | 45 |
|----------------------|----|
| technical data       | 6  |
| test sockets         | 16 |
| transport            | 46 |
| -                    |    |

#### V

W

| warning |        | <br> | <br> | 8    |
|---------|--------|------|------|------|
| warning | signal | <br> | <br> | . 19 |

Ζ

zero point, reading ......32